# **Configure Contact Session ID on Agent Desktop in Webex Contact Center**

### Contents

Introduction Prerequisites Requirements Components Used Why Contact Session ID (Interaction ID)? Configure Verify

### Introduction

This document describes how to display Contact Session ID (Interaction ID) on the Agent Desktop as a Call-Associated Data (CAD) Variable.

# Prerequisites

#### Requirements

Cisco recommends that you have knowledge of these topics:

- Webex Contact Center (WxCC) 2.0
- Knowledge of CAD variables
- Flow Builder

#### **Components Used**

The information in this document is based on these software versions:

• WxCC 2.0

The information in this document was created from the devices in a specific lab environment. All of the devices used in this document started with a cleared (default) configuration. If your network is live, ensure that you understand the potential impact of any command.

#### Why Contact Session ID (Interaction ID)?

Contact Session ID (Interaction ID) is a unique ID for each call and is highly beneficial to help troubleshoote issues with call failures and avoids the need to run Analyzer reports at the time of the issue.

## Configure

Step 1: Choose an existing flow or a new one and select Add Flow Variables.

| metrose and analysis /                                                                                                    | •                                                                                                    |
|----------------------------------------------------------------------------------------------------|----------------------------------------------------------------------------------------------------|
| Main Flow                                                                                                    |                                                                                                    |
|                                                                                                    | General Settings                                                                                                    |
|                                                                                                    | Flow Description                                                                                                    |
|                                                                                                    |                                                                                                    |
| NewProneCo  NewProneCo  No description defined No description defined No description defined No description defined No description defined No description defined No description defined No description defined No description defined | Variable Definition                                                                                                    |
|                                                                                                    | Custom Variables                                                                                                    |
|                                                                                                    | <ul> <li>Flow Variables are fully configurable local variables. They can<br/>never be viewed in reports, but can optionally be agent<br/>viewable.</li> </ul> |
|                                                                                                    | Flow Variables                                                                                                    |
|                                                                                                    | Add Flow Variable                                                                                                    |
|                                                                                                    | Predefined Variables                                                                                                    |
|                                                                                                    | Predefined Variables are added automatically through Global<br>Variable definition, or through events and activities exposed                                  |

Step 2: Create a CAD variable by providing all the details and variable value **{{NewPhoneContact.interactionId}}**